#### MINISTERE DE L'EMPLOI ET DE LA FORMATION PROFESSIONNELLE

REPUBLIQUE DU CAMEROUN Paix – Travail – Patrie

MINISTRY OF EMPLOYEMENT AND VOCATIONAL TRAINING

REPUBLIC OF CAMEROON Peace – Work– Fatherland

#### EXAMEN NATIONAL DU DIPLÔME DE QUALIFICATION PROFESSIONNELLE

#### VOCATIONAL QUALIFICATION DIPLOMA

| Session de : |                         | Durée :           | 10 Heures |
|--------------|-------------------------|-------------------|-----------|
| Spécialité : | Graphisme de Production | Coefficient       | 5         |
|              |                         | Note éliminatoire | < 14/20   |

# EPREUVE DE MISE EN SITUATION PROFESSIONNELLE

NB: - Ce document comprend quatre (4) ateliers distincts et obligatoires.

• Créez un dossier sur votre bureau et nommez-le "GP\_EMSP\_Vos nom et prénom" qui contiendra tous vos fichiers numériques.

#### ATELIER I : UTILISATION DES OUTILS DE BUREAUtique / 12 PTS

#### Mise en situation

Le développement des Technologies de l'Information et de la Communication (TIC) incite les entreprises à développer leurs offres de services et leurs canaux de communication d'une part, et à améliorer significativement leur visibilité et leur qualité de service d'autre part. C'est pourquoi le promoteur de la start-up INNOVATE AGENCY fait appel à votre savoir-faire pour lui fournir des supports de communication qui l'aideront non seulement à préparer le séminaire de formation qu'il organisera dans quelques mois à Yaoundé, mais aussi à en assurer le succès.

#### Travaux à Faire :

#### NB : Installer les polices mises à votre dispotion (Aleo, Alex brush et Chopin)

 Reproduisez le certificat joint le plus fidèlement possible et enregistrez-le sous le nom "Maquette\_Attestation". Pour cela, il vous donne les paramètres suivants : (7 pts) Logiciels requis : Microsoft Powerpt pour personnaliser les formes ; Microsoft Word et MS. Excel

Format du document : A4 Orientation : Paysage

<u>Code couleur</u> : Bleu (080d51) | Vert (6ec709)

<u>Polices de caractères</u> : Alex brush pour le titre, Chopin script pour la civilité et le nom, Aleo pour le texte et leurs différents poids

<u>**Taille des titres et du contenu**</u> : titre : 50 | Thème : 24 | Contenu : 17 - 22 | Civilité et nom complet : 50

2. Saisissez les informations du tableau 1 ci-dessous dans MS Excel et enregistrez votre document sous le nom "Participants". (0,5 pt + 0,5 pt = 1 pt)

| Civilité | Nom complet       |
|----------|-------------------|
| Madame   | TWINING MATHIEUE  |
| Madame   | LEPIC VERUSHKA    |
| Monsieur | MASUMBUKO STEPHAN |
| Monsieur | THEALA DARIAN     |

#### Tableau 1 : Participants

3. Générez automatiquement les certificats des différents participants et enregistrez-les sous le nom "Attestations\_Participants". (1 pt x 4 = 4 pts)

#### Barème de notation pour la maquette du certificat :

Installation des polices : 1pt Insertion des formes : 3 pts Saisie : 1 pts Mise en forme : 2 pts

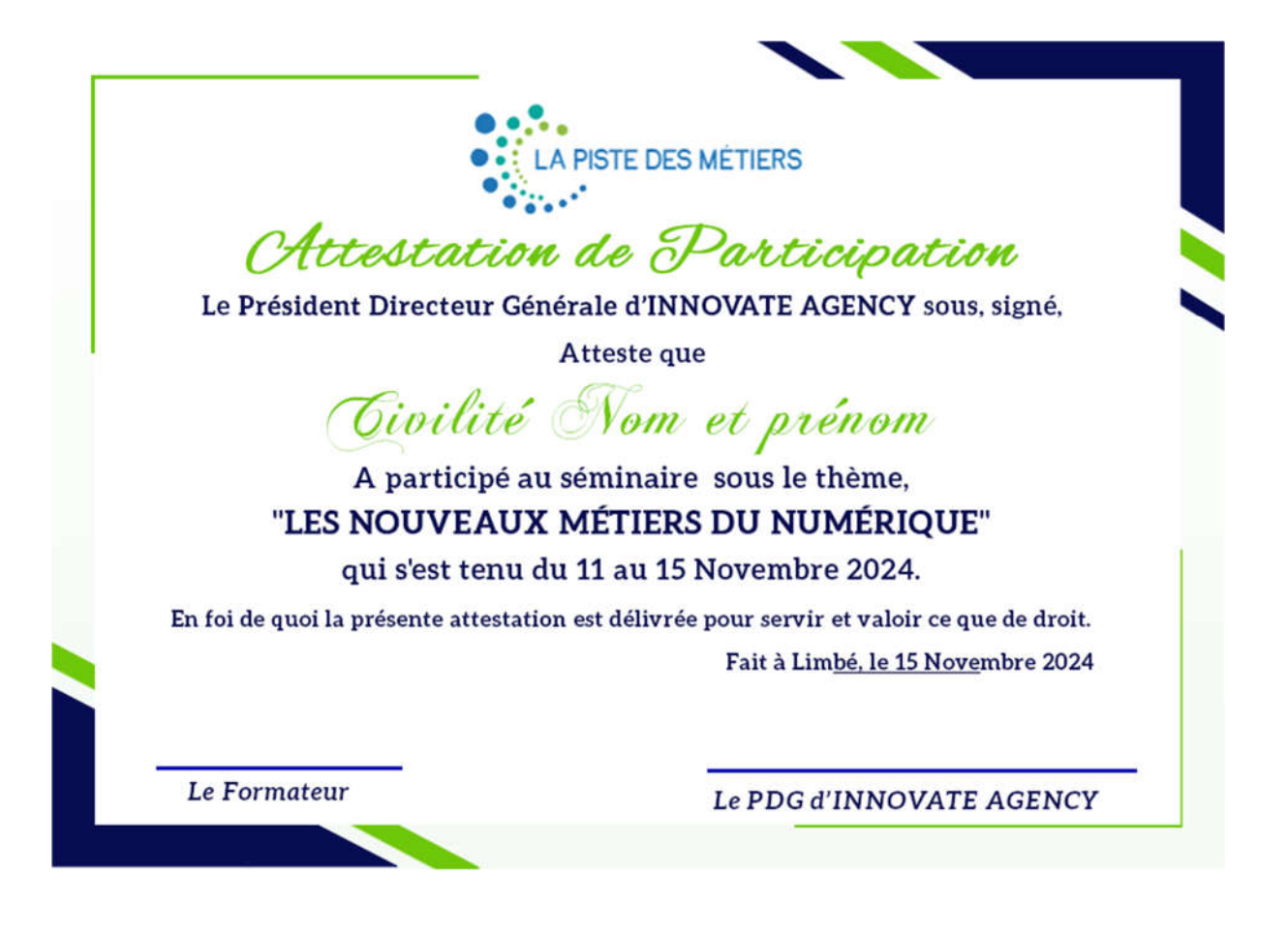

# ATELIER II : GRAPHISME, ILLUSTRATION ET IMAGERIE / 40 PTS

Afin de poursuivre sereinement la création des supports de communication d'INNOVATE AGENCY, son promoteur vous fournit les informations suivantes :

- > Nom de l'entreprise : INNOVATE AGENCY
- <u>Services proposés</u>: Télécommunications | Développement d'applications mobiles et web | Graphisme | Formations | Conseil en communication globale | Services et Négociations
- Couleurs de l'entreprise : CMJN Bleu | Vert |
- > Polices de caractères : Aleo, Alex brush, Chopin et leurs tailles
- <u>Adresse</u>: BP: 0000 Limbé-Cameroun | Tél.: +237 000 000 000 | E-mail: info@lapistedesmetiers.org | Site web: www.lapistedesmetiers.com

# <u>Travaux à faire</u>

- Proposez un (1) logo sobre et contemporain pour INNOVATE AGENCY. Dans ce processus créatif, mettez clairement en évidence l'étape d'ébauche et la maquette qui ont conduit à la conception du logo.
- Proposez la maquette du badge au format A6 (présentation française) contenant le logo proposé et créez tous les badges des participants en utilisant la fusion de données ou les variables de données, en mettant en évidence toutes les informations contenues dans le tableau 2 ci-dessous.

| Nom            | Status      | Institution        | Photo        |
|----------------|-------------|--------------------|--------------|
| TWINING        | Participant | Collège Sonara     | Profile1.png |
| MATHIEUE       |             |                    |              |
| LEPIC VERUSHKA | Participant | Lycée national     | Profile2.png |
|                |             | polyvalent         |              |
| MASUMBUKO      | Participant | Collège de l       | Profile3.png |
| STEPHAN        |             | Excellence         |              |
| THEALA DARIAN  | Participant | Lycée technique de | Profile4.png |
|                |             | Limbé              |              |

# Tableau 2 : Source des données dans MS Excel

- NB : Utilisez Adobe Photoshop pour créer la maquette du badge.
  - 1. Préparez l'illustration au format A4 pour l'envoyer à l'imprimeur.(BAT)

# Barème de notation

# Logo\_Innovate Agency

- Proposition de l'ébauche + maquette + clair-obscur (2 pts x 3 = 6 pts)
- Digitalisation : configuration + vectorisation + mise en page + gestion des outils + originalité (2 pts x 5 = 10 pts)
- Harmonie graphique chromatique respect de la charte graphique (1 pt x 3 = 3 pts)
- Exportation au format PNG-JPEG (0,5 pt x 2 = 1 pt)

# Badges\_Participants

- Respect du format (2 pts)
- Respect des couleurs et du logo de la charte graphique (2 pts x 2 = 4 pts)
- Traitement des images création de fichiers Excel (2 pts x 2 = 4 pts)
- Recherche graphique harmonie graphique chromatique (1 pt x 3 = 3 pts)
- Enregistrement au format PNG-JPEG-PDF (2 pts x 3 = 6 pts)
- ILLUSTRATION FINALE (1 pt)

#### PARTIE III : PAO (Publication Assistée par Ordinateur) / 24 PTS

Dans le cadre d'un séminaire de formation, le promoteur d'INNOVATE AGENCY sollicite à nouveau votre expertise de graphiste concepteur pour réaliser une brochure de 4 pages. A cet effet, il vous est demandé de présenter un large "PANORAMA DES MÉTIERS DES TECHNOLOGIES DE L'INFORMATION ET DE LA COMMUNICATION (TIC)" afin de répondre efficacement aux attentes des participants (conseillers d'orientation, apprenants, étudiants et demandeurs d'emploi) lors de la formation.

- Logiciel de mise en page : Adobe InDesign ou Quark Xpress
- Format de document standard : A4 (mise en page française)
- Texte et images : Utilisez les images et le texte du fichier Word se trouvant dans le dossier "Images\_Texte\_EMSP" qui vous sera fourni par l'examinateur.
- Polices à utiliser : Aleo, Alex Brush, chopin et leurs tailles
- ILLUSTRATION FINALE : Préparez le document final à envoyer à l'imprimeur.

# Barème de notation

- Paramètres : Respect du format, des marges, des fonds perdus et de la parité des pages (2 pts)
- Traitement du texte : Respect des polices, des styles de paragraphe, des styles de caractère et du renvoi à la ligne du texte (1 pt x 5 = 5 pts)
- Mise en page : Modèles, foliotation automatique, respect de la charte graphique, pagination, lettrage, style de paragraphe, style de caractère et gestion des images (1 pt x 8 = 8 pts)
- Choix esthétiques : Créativité choix des formes choix des images harmonie graphique et chromatique (1 pt x 5 = 5 pts)

Préparation des fichiers pour l'impression : Mise en page du document et illustration finale (2 pts x 2 = 4 pts)

#### PARTIE IV : TECHNIQUES MULTIMÉDIA / 24 PTS

- Pour accroître la visibilité d'INNOVATE AGENCY sur le World Wide Web, proposez à son promoteur une bannière web statique qui mettra en évidence uniquement le logo proposé, l'image nommée "Brainstorming" du dossier "Images\_Texte\_EMSP", les services proposés et un bouton cliquable que vous nommerez "CONTACTEZ-NOUS".
- 2. En utilisant Adobe Animate, MS. Powerpoint, Adobe premier pro ou Adobe Flash, créez une animation Flash à partir des images qui vous ont été fournies et des informations relatives à l'événement que vous préparez (nom, thème, public cible, période, lieu, coût et contacts utiles pour réserver une place).

Remarque : Pour participer à ce séminaire de formation, il sera nécessaire de payer la somme de "150 000 FCFA" et les réservations ne pourront se faire que par e-mail.

3. En utilisant Adobe Dreamweaver, le modèle de site présenté à la figure n°1 de la page suivante, la charte graphique du logo, la bannière web, l'animation Flash et les directives ci-dessous, créez le site web d'INNOVATE AGENCY.

# Orientations

- Un clic sur le bouton "Contactez-Nous" de la bannière web devrait ouvrir la page "Contactez-Nous" où l'on ne devrait voir que l'adresse complète d'INNOVATE AGENCY.
- Le texte "BIENVENUE SUR LA PLATEFORME D'INNOVATION TECHNOLOGIQUE ET DE PROGRÈS DANS LES MÉTIERS DU NUMÉRIQUE." Le texte mis en forme n'apparaît que sur la page "Accueil".
- Lorsque le curseur de la souris survole les boutons "Formation", "Emploi", "Stage" et "Actualités", la couleur de fond et le texte des boutons doivent changer.
- Cliquer sur le bouton "Formation" devrait ouvrir la page "Formation" où l'on devrait voir l'animation Flash créée précédemment.

# INNOVATE AGENCY WELCOM TEXT

Lorem ipsum dolor sit amet, consectetur adipisicing elit, sed do eiusmod tempor incididunt ut labore et Lorem ipsum dolor sit amet, consectetur adipisicing elit, sed do eiusmod tempor incididunt ut labore et dolore magna aliqua. Ut enim ad minim veniam, quis nostrud exercitation ullamco laboris nisi ut aliquip ex ea commodo consequat. Duis aute irure dolor in reprehenderit in voluptate velit esse cillum dolore eu fugiat nulla pariatur.

Lorem ipsum dolor sit amet, consectetur adipisicing elit, sed do eiusmod tempor incididunt ut labore et dolore magna aliqua. Ut enim ad minim veniam, quis nostrud exercitation ullamco laboris nisi ut aliquip ex ea commodo consequat. Duis aute irure dolor in reprehenderit in voluptate velit esse cillum dolore eu fugiat nulla pariatur.

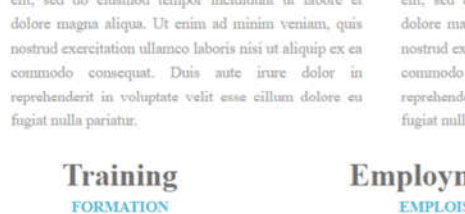

One line description

Employment EMPLOIS One line description

#### Internship STAGE One line description

News Nouvelles One line description

# FLASH ANIMATION Lorem ipsum dolor sit amet, consectetur adipisicing elit, sed do eiusmod tempor incididunt ut labore et dolore magna aliqua. Ut enim ad minim veniam ABOUT LOCATION 400 x 200 400 x 200 Lorem ipsum dolor sit amet, consectetur adipisicing elit, sed do eiusmod tempor Lorem ipsum dolor sit amet, consectetur adipisicing elit, sed do eiusmod tempor incididunt ut labore et dolore magna aliqua. Ut enim ad minim veniam, quis nostrud incididunt ut labore et dolore magna aliqua. Ut enim ad minim veniam, quis nostrud exercitation ullamco laboris nisi ut aliquip ex ea commodo consequat. Duis aute irure exercitation ullamco laboris nisi ut aliquip ex ea commodo consequat. Duis aute irure dolor in reprehenderit in voluptate velit esse cillum dolore eu fugiat nulla dolor in reprehenderit in voluptate velit esse cillum dolore eu fugiat nulla

| ©2024- INNOVATE AGENCY |  |
|------------------------|--|

#### Barème de notation

#### Bannière Web : 4 pts

- Respect du format (1 pt)
- Harmonie graphique et chromatique (1 pt x 2) = 2 pts
- Exportation au format PNG-JPEG (0,5 pt x 2) = 1 pt

# Animation Flash : 8 pts

- Gestion des interpolations (2 pts)
- Fluidité de l'animation du texte et de l'image (2 pts x 2) = 4 pts
- Format d'exportation AVI SWF GIF HTML (0,5 pt x 4) = 2 pts

#### Site Web: 12 pts

- Import de la bannière et de l'animation Flash, insertion et mise en forme du texte (1 pt x 3) = 3 pts
- Fonctionnalité de tous les liens et boutons cliquables (0,5 pt x 10) = 5 pts
- Enregistrement et organisation des fichiers (1 pt x 2) = 2 pts